## <u>**Tutoriel Portail famille</u></u></u>**

## • <u>Etape 1:</u>

Sur le site internet, cliquez sur la page "Portail famille"

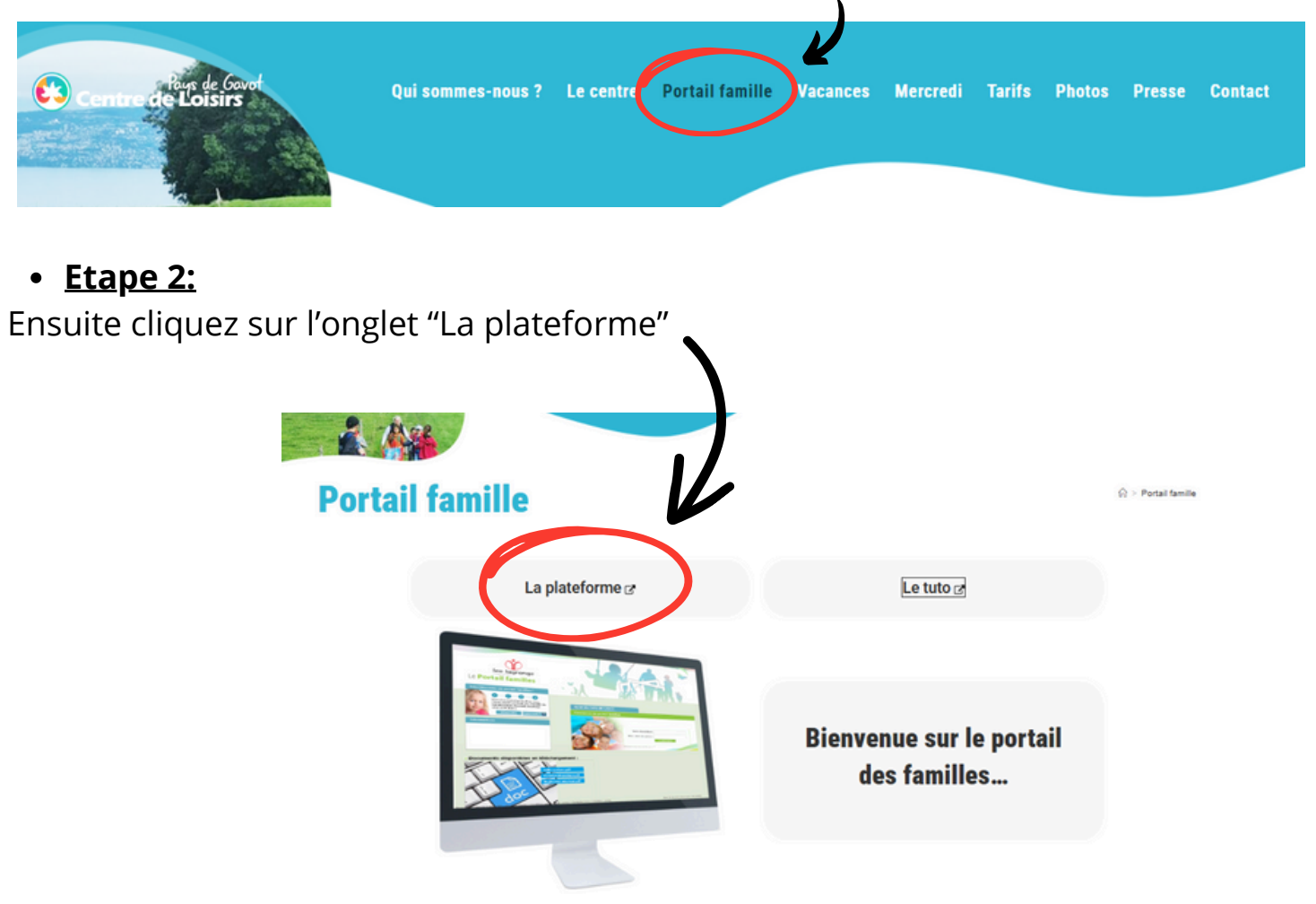

• <u>Etape 3:</u>

□ Si 1ère connexion, cliquez sur "M'inscrire"

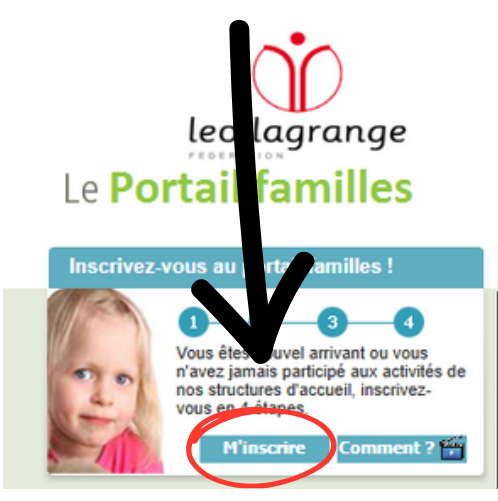

Si déjà inscrit,

se connecter avec ces identifiants (identifiant : adresse de messagerie)

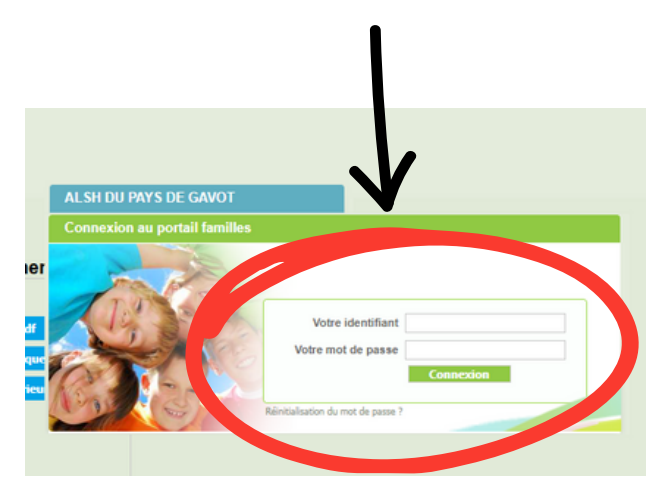

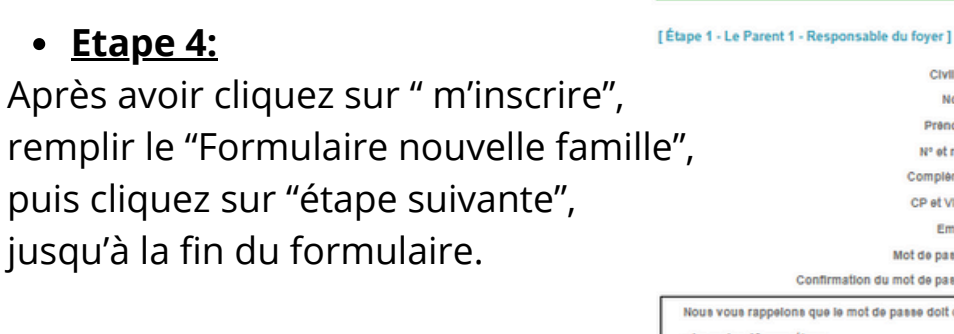

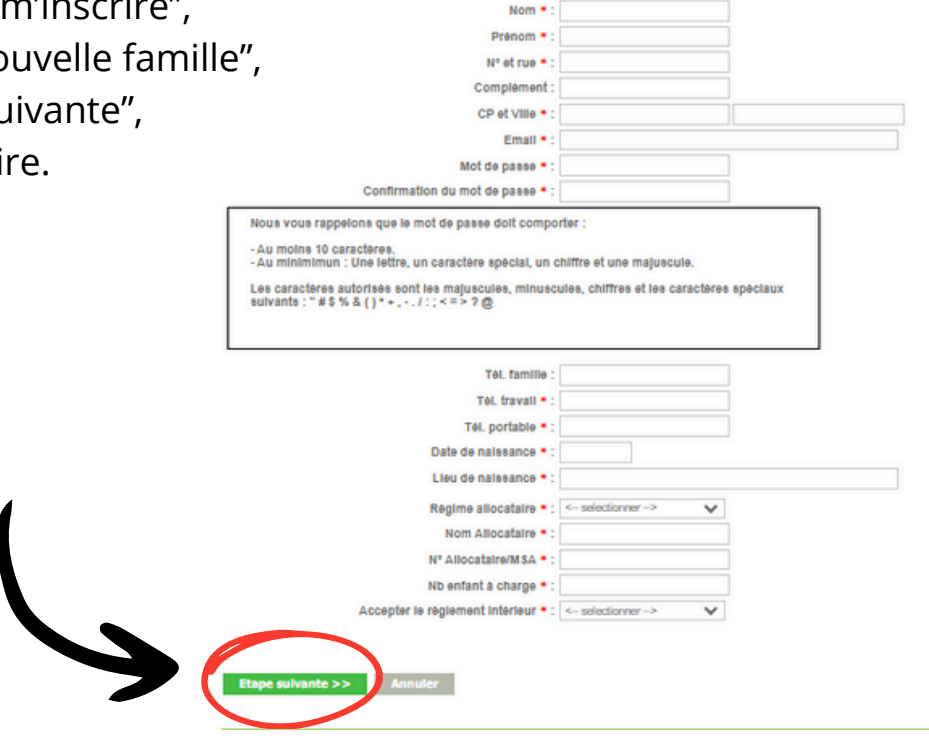

Civilité • : <-- selectionner

velle famille

## • <u>Etape 5:</u>

Pour valider l'inscription de votre enfant, veuillez envoyer par email les documents suivants :

## secretariat.gavot@leolagrange.org

- 1. L'attestation CAF (Quotient Familial ou MSA)
- 2. L'avis d'imposition si vous n'êtes pas éligible à la CAF
- 3. La copie du carnet de vaccinations
- 4. L'attestation en Responsabilité Civile